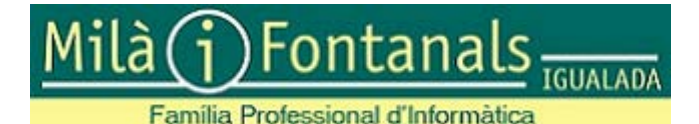

## Microsoft Imagine Instruccions

Els alumnes de la Família Professional d'Informàtica de l'INS Milà i Fontanals, tenen accés a la botiga Microsoft Imagine que facilita un ampli recull de programes informàtics de diversos proveïdors (excepte Microsoft) que es poden adquirir a un preu, suposadament, millor que per altres canals de venda.

Per descarregar productes de Microsoft, cal utilitzar Azure Dev Tools.

## L'Institut Milà i Fontanals NO té cap mena de guanys amb aquesta botiga. Hi facilita l'accés en tractar-se d'un interessant portal de programari

Per poder utilitzar aquesta botiga cal utilitzar el compte de correu electrònic del domini infomila.info assignada a l'alumne en el curs acadèmic actual. Els comptes d'un curs acadèmic estan actius fins el 31 d'agost, moment en que passen a inactius. Durant els primers dies del nou curs acadèmic, es procedeix a activar els nous comptes.

## Alumnes que repeteixen curs

Donat que mantenen el mateix compte de correu, hi rebran una notificació de que s'ha reactivat el seu compte a la botiga Microsoft Imagine.

## Alumnes nous o que han canviat de cicle/curs

Rebran en el correu de infomila.info un avís de que se'ls ha creat un compte a la botiga Microsoft Imagine amb un enllaç per a completar el registre. Cal seguir l'enllaç per procedir a la finalització del registre

| Registro de cuenta                                                                                                    |           |   |
|----------------------------------------------------------------------------------------------------|-----------|---|
| Nombre*                                                                                                    | Apellido* | ] |
| Nombre de usuario*                                                                                                    |           |   |
| alumne@infomila.info                                                                                                    |           |   |
| Dirección de correo electrónico*                                                                                                    |           |   |
| alumne@infomila.info                                                                                                    |           |   |
| Sí, deseo recibir boletines informativos por correo electrónico y ofertas promocionales para estudiantes o educadores<br>sobre herramientas de desarrollo y tecnologías de Microsoft. |           |   |
| Seleccione una contraseña*                                                                                                    |           |   |
| La contraseña debe contener sels caracteres como mínimo.                                                                                                    |           |   |
| Confirmar contraseña*                                                                                                    |           |   |
| Debe coincidir con la contraseña escrita más arriba.                                                                                                    |           |   |
| Atrás Registrar                                                                                                    |           |   |

L'adreça de correu ja està emplenada amb l'adreça de correu per la que l'alumne ha rebut l'avís d'alta. Cal indicar el nom i els cognoms i indicar una contrasenya.

Es procedirà a **DONAR DE BAIXA** qualsevol alumne que no introdueixi correctament el seu nom i cognoms.